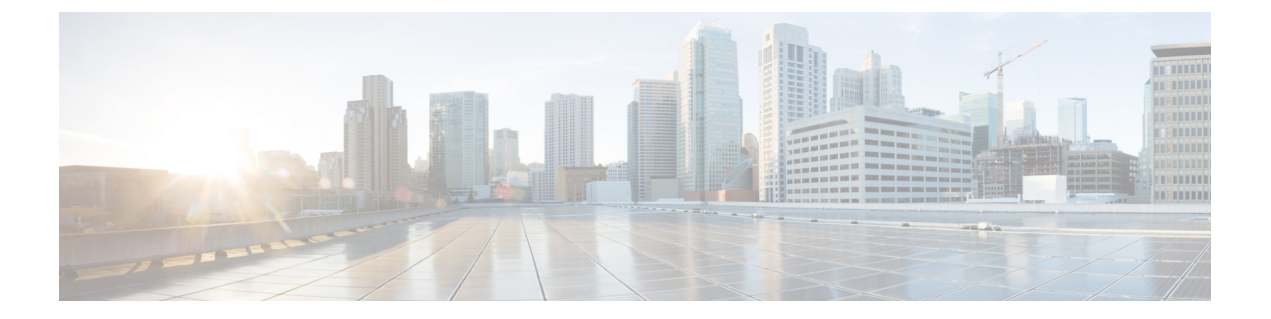

# **Overview**

This chapter includes the following sections:

- Cisco UCS E-Series Servers and the Cisco UCS E-Series Network Compute Engine Overview, on page 1
- Server Software, on page 1
- Managing E-Series Servers and the NCE, on page 2
- E-Series Server and NCE Options, on page 3
- Common Terms Used in This Guide, on page 7

# **Cisco UCS E-Series Servers and the Cisco UCS E-Series Network Compute Engine Overview**

The Cisco UCS E-Series M6 Servers are size-,weight-, and power-efficient blade servers that are housed within the Cisco Catalyst 8300 Series Edge platforms. These servers provide a general-purpose compute platform for branch-office applications deployed either as bare-metal on operating systems, such as Linux, or as virtual machines on hypervisors, such as VMware vSphere Hypervisor.

The UCS E-Series M6 Server is purpose-built with powerful Intel IceLake-D processors for general purpose compute. It comes in the double-wide form factor, that fits into two SM slots.

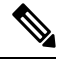

Note

Forinformation about the E-Series M6 Servers, and the maximum number of servers that can be installed per router, see the "Hardware Requirements" section in the *Hardware Installation Guide for Cisco UCS E-Series M6 Servers*.

# **Server Software**

The UCS E-Series M6 Servers require three major software systems:

- CIMC firmware
- BIOS firmware
- Operating system or hypervisor

## **CIMC** Firmware

Cisco Integrated Management Controller (CIMC) is a separate management module built into the motherboard of the E-Series M6 Servers. A dedicated processor, separate from the main server CPU, runs the CIMC firmware. The system ships with a running version of the CIMC firmware. You can update the CIMC firmware, but no initial installation is needed.

CIMC is the management service for the E-Series M6 Servers. You can use a web-based GUI or SSH-based CLI to access, configure, administer, and monitor the server.

## **BIOS Firmware**

BIOS initializes the hardware in the system, discovers bootable devices, and boots them in the provided sequence. It boots the operating system and configures the hardware for the operating system to use. BIOS manageabilityfeatures allow you to interact with the hardware and use it. In addition, BIOS provides options to configure the system, and manage firmware.

The system ships with a running version of the BIOS firmware. You can update the BIOS firmware, but no initial installation is required.

## **Operating System or Hypervisor**

Themain server CPU runs on an operating system, such as Linux; or on a hypervisor. You can purchase an E-Series M6 Servers with a preinstalled hypervisor.

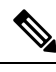

Note

For information about the platforms that are available on the E-Series M6 Servers, see the "Software Requirements" section in the *Release Notes for Cisco UCS E-Series M6 Servers*.

# **Managing E-Series Servers and the NCE**

The following table lists the management interfaces used by the E-Series Server and the NCE.

Table 1: E-Series Server and NCE Management Interfaces

| Management Interface | Description                                                                                                    |
|----------------------|----------------------------------------------------------------------------------------------------|
| Cisco IOS CLI        | CLI used to configure the host router and the E-Series Server or the NCE.                                                                     |
| CIMC GUI             | Web-based GUI used to access, configure, administer, and monitor the E-Series Server and NCE.                                                 |
| CIMC CLI             | SSH-based CLI used to access, configure, administer, and monitor the E-Series Server and the NCE.                                             |
| SNMP                 | Simple Network Management Protocol (SNMP) traps that allow you to view server configuration and status, and send fault and alert information. |

# **E-Series Server and NCE Options**

The following figure shows the E-Series Server and NCE options.

Figure 1: E-Series Server or NCE Options

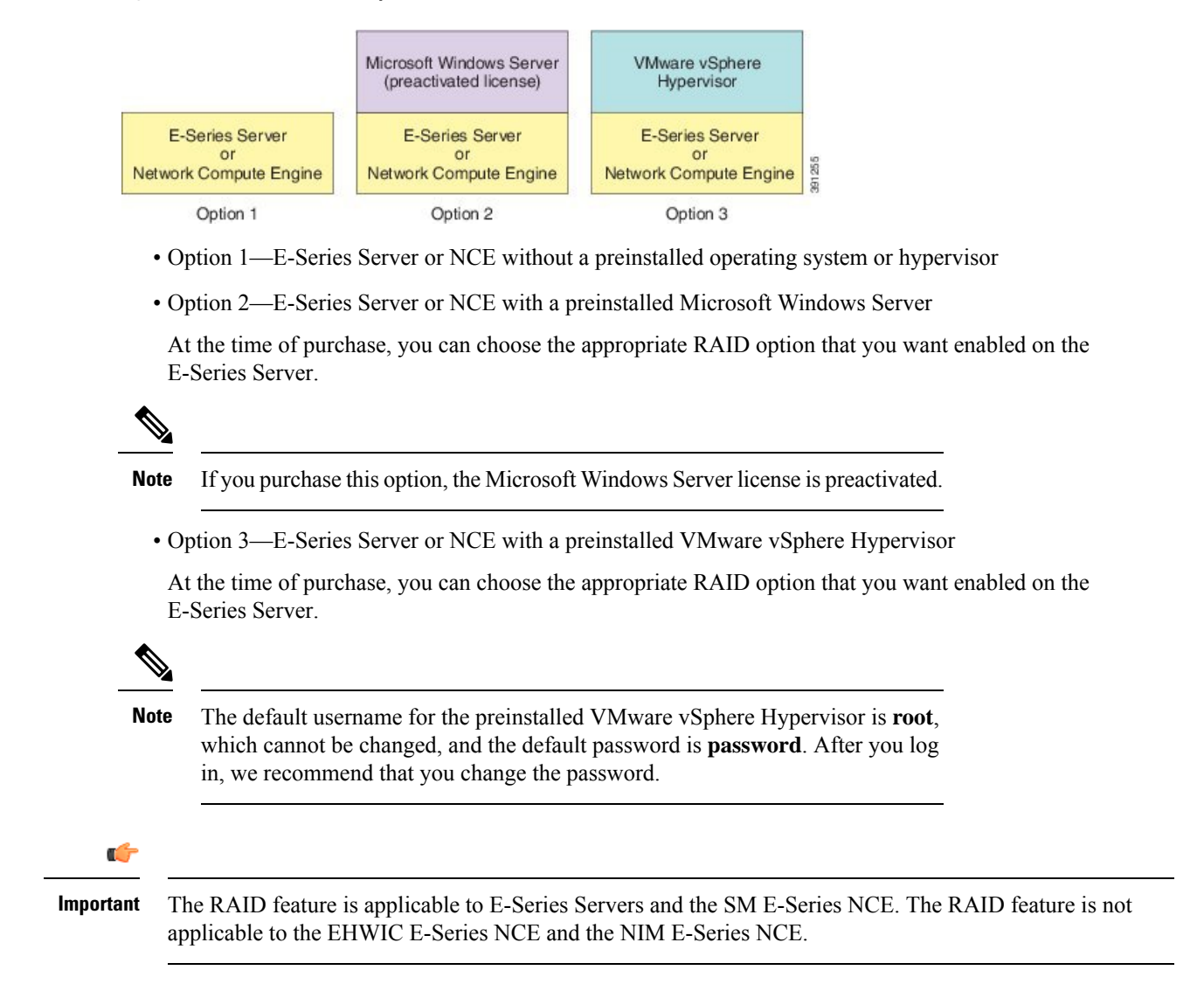

## **Basic Workflow for Option 1—E-Series Server or NCE Without a Preinstalled Operating System or Hypervisor**

The following figure shows the basic workflow for Option 1—E-Series Server or NCE without a preinstalled operating system or hypervisor.

#### Figure 2: Basic Workflow—Option 1

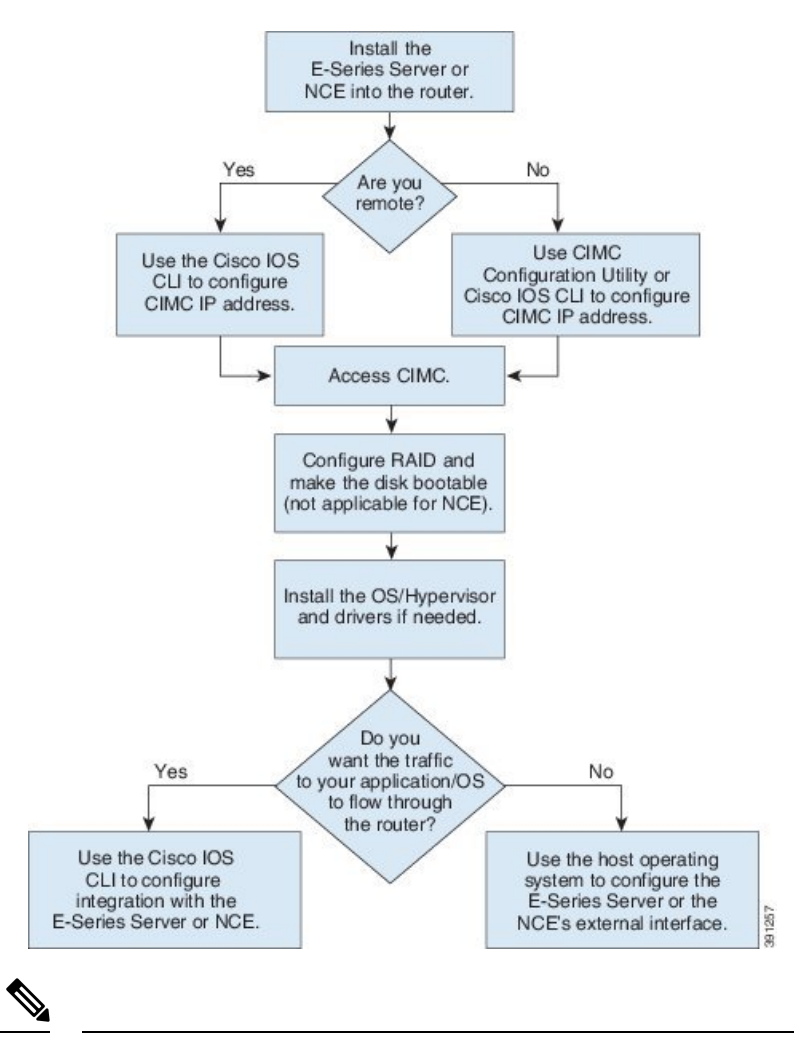

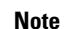

The CIMC Configuration Utility is not applicable to the EHWIC E-Series NCE and the NIM E-Series NCE.

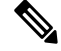

**Note** The RAID feature is applicable to E-Series Servers and the SM E-Series NCE. The RAID feature is not applicable to the EHWIC E-Series NCE and the NIM E-Series NCE.

The following procedure provides the references for the tasks that you must perform when you purchase Option 1—hardware only (E-Series Server or NCE without a preinstalled operating system or hypervisor).

#### Procedure

|        | Command or Action                                   | Purpose                                                    |
|--------|-----------------------------------------------------|------------------------------------------------------------|
| Step 1 | Install the E-Series Server or NCE into the router. | See Installing the E-Series Server or NCE into the Router. |

| Command or Action                                                                   | Purpose                                                                                                    |
|-------------------------------------------------------------------------------------|----------------------------------------------------------------------------------------------------|
| Configure the CIMC IP address for CIMC access.                                      | See Configuring Access to the Management Firmware.                                                                                                    |
| Access CIMC.                                                                        | See Accessing the Management Firmware.                                                                                                    |
| Configure RAID and make the disk drive bootable.                                    | See Managing Storage Using RAID.         Important       The RAID feature is applicable to E-Series Servers and the SM E-Series NCE. The RAID feature is not applicable to the EHWIC E-Series NCE and the NIM E-Series NCE.                                                                                                    |
| Install the operating system, and if needed, install the drivers.                   | See Installing the Operating System or<br>Hypervisor.                                                                                                    |
| Configure an internal connection between the router and the E-Series Server or NCE. | Depending on whether you want the traffic to<br>flow through the router or not, do one of the<br>following:<br>• If you <i>do not want</i> the traffic to your                                                                                                    |
|                                                                                     | <ul> <li>application or operating system to How through the router, use the server's host operating system to configure the E-Series Server's or NCE's external interface.</li> <li>If you <i>want</i> the traffic to your application or operating system to flow through the router, use the Cisco IOS CLI to configure an internal connection between the router and the E-Series Server or NCE. See Configuring a Connection Between the Router and the E-Series Server or NCE.</li> </ul> |
|                                                                                     | Command or Action         Configure the CIMC IP address for CIMC access.         Access CIMC.         Configure RAID and make the disk drive bootable.         Install the operating system, and if needed, install the drivers.         Configure an internal connection between the router and the E-Series Server or NCE.                                                                                                    |

## Basic Workflow for Option 2—E-Series Server or NCE With a Preinstalled Microsoft Windows Server

The following procedure provides the references for the tasks that you must perform when you purchase Option 2—E-Series Server or NCE with a preinstalled Microsoft Windows Server.

## Procedure

|        | Command or Action                                   | Purpose                                                    |
|--------|-----------------------------------------------------|------------------------------------------------------------|
| Step 1 | Install the E-Series Server or NCE into the router. | See Installing the E-Series Server or NCE into the Router. |
| Step 2 | Configure the CIMC IP address for CIMC access.      | See Configuring Access to the Management Firmware.         |

I

|        | Command or Action                                                                   | Purpose                                                                                                    |
|--------|-------------------------------------------------------------------------------------|----------------------------------------------------------------------------------------------------|
| Step 3 | Configure an internal connection between the router and the E-Series Server or NCE. | Depending on whether you want the traffic to flow through the router or not, do one of the following:                                                                                                    |
|        |                                                                                     | • If you <i>do not want</i> the traffic to your application or operating system to flow through the router, use the server's host operating system to configure the E-Series Server's or NCE's external interface.                                                                                                  |
|        |                                                                                     | • If you <i>want</i> the traffic to your application<br>or operating system to flow through the<br>router, use the Cisco IOS CLI to configure<br>an internal connection between the router<br>and the E-Series Server or NCE. See<br>Configuring a Connection Between the<br>Router and the E-Series Server or NCE. |
| Step 4 | Access CIMC, and then access the Microsoft Windows Server from CIMC.                | See Accessing the Management Firmware.                                                                                                    |

# Basic Workflow for Option 3—E-Series Server or NCE With a Preinstalled VMware vSphere Hypervisor

The following procedure provides the references for the tasks that you must perform when you purchase Option 3—E-Series Server or NCE with a preinstalled VMware vSphere Hypervisor.

## Procedure

|        | Command or Action                                                                   | Purpose                                                                                                    |
|--------|-------------------------------------------------------------------------------------|----------------------------------------------------------------------------------------------------|
| Step 1 | Install the E-Series Server or NCE into the router.                                 | See Installing the E-Series Server or NCE into the Router.                                                                                                    |
| Step 2 | Configure the CIMC IP address for CIMC access.                                      | See Configuring Access to the Management<br>Firmware.                                                                                                    |
| Step 3 | Configure an internal connection between the router and the E-Series Server or NCE. | Depending on whether you want the traffic to flow through the router or not, do one of the following:                                                                                                    |
|        |                                                                                     | • If you <i>do not want</i> the traffic to your application or operating system to flow through the router, use the server's host operating system to configure the E-Series Server's or NCE's external interface. |
|        |                                                                                     | • If you <i>want</i> the traffic to your application or operating system to flow through the router, use the Cisco IOS CLI to configure                                                                            |

|        | Command or Action                                                     | Purpose                                                                                                    |
|--------|-----------------------------------------------------------------------|----------------------------------------------------------------------------------------------------|
|        |                                                                       | an internal connection between the router<br>and the E-Series Server or NCE. See<br>Configuring a Connection Between the<br>Router and the E-Series Server or NCE. |
| Step 4 | Access CIMC, and then access the VMware vSphere Hypervisor from CIMC. | See Accessing the Management Firmware.                                                                                                    |

# **Common Terms Used in This Guide**

Table 2: Common Terms

I

| Term | Description                                                                                                    |
|------|----------------------------------------------------------------------------------------------------|
| BMC  | Board Management Controller.                                                                                                    |
|      | BMC is used in the Cisco IOS commands to configure CIMC.                                                                                                    |
| CIMC | Cisco Integrated Management Controller.                                                                                                    |
|      | CIMC is the management service for the E-Series Server. CIMC runs within the server. You can use CIMC to access, configure, administer, and monitor the server. |
| CLI  | Command-line interface.                                                                                                    |
| IMC  | Integrated Management Controller.                                                                                                    |
|      | IMC is used in the Cisco IOS commands to configure CIMC.                                                                                                    |
| LOM  | LAN on Motherboard.                                                                                                    |
|      | Shared LOM interfaces are used to configure CIMC access.                                                                                                    |
| RAID | Redundant Array of Inexpensive Disks.                                                                                                    |
|      | RAID is used to store E-Series Server data files.                                                                                                    |

I